### CSE462/562: Database Systems (Spring 22) Lecture 2: Introduction to Taco-DB & C++ primer

2/3/2022

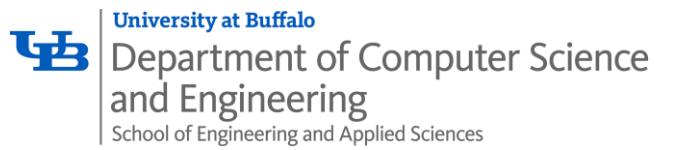

### Taco-DB

- Taco-DB is a teaching-oriented DBMS developed for course projects
  - Also used at PSU this semester
  - Language: C++11
  - Build system: cmake
  - Architecture: x86\_64 (no ARM, e.g., Apple M1, Microsoft SQ1/SQ2, etc.)
  - OS: Linux
    - it's known to work on Ubuntu 20.04, Fedora 35
    - and CSE student servers (CentOS) with a few package customizations
    - WSL2 or virtual machine with Linux are also ok
- Developed in house -- you won't be able to find solutions or references online
  - We expect you to keep it private indefinitely!
    - Please do not make your repository public or share with current and/or future students
    - It's ok if you disclose it to non-students (e.g., in job/PhD interview)
  - Send bug report to Piazza if any.
  - That helps us to improve and reuse it for future CSE462/562.

### Prerequisites for the course project

- It's **best** if you know C/C++ and have some experience with large projects
  - You're likely to complete the projects with reasonable effort.
- If you at least know some static-typed object-oriented language
  - Java, Scala, ...
  - Chances are you'll need to spend (maybe significant) extra efforts though.
- If none of the above apply,
  - you'll probably have a hard time to catch up.
- This lecture's agenda:
  - An overview of Taco-DB
  - Linux programming and git basics
  - C++11 primer

### Taco-DB architecture

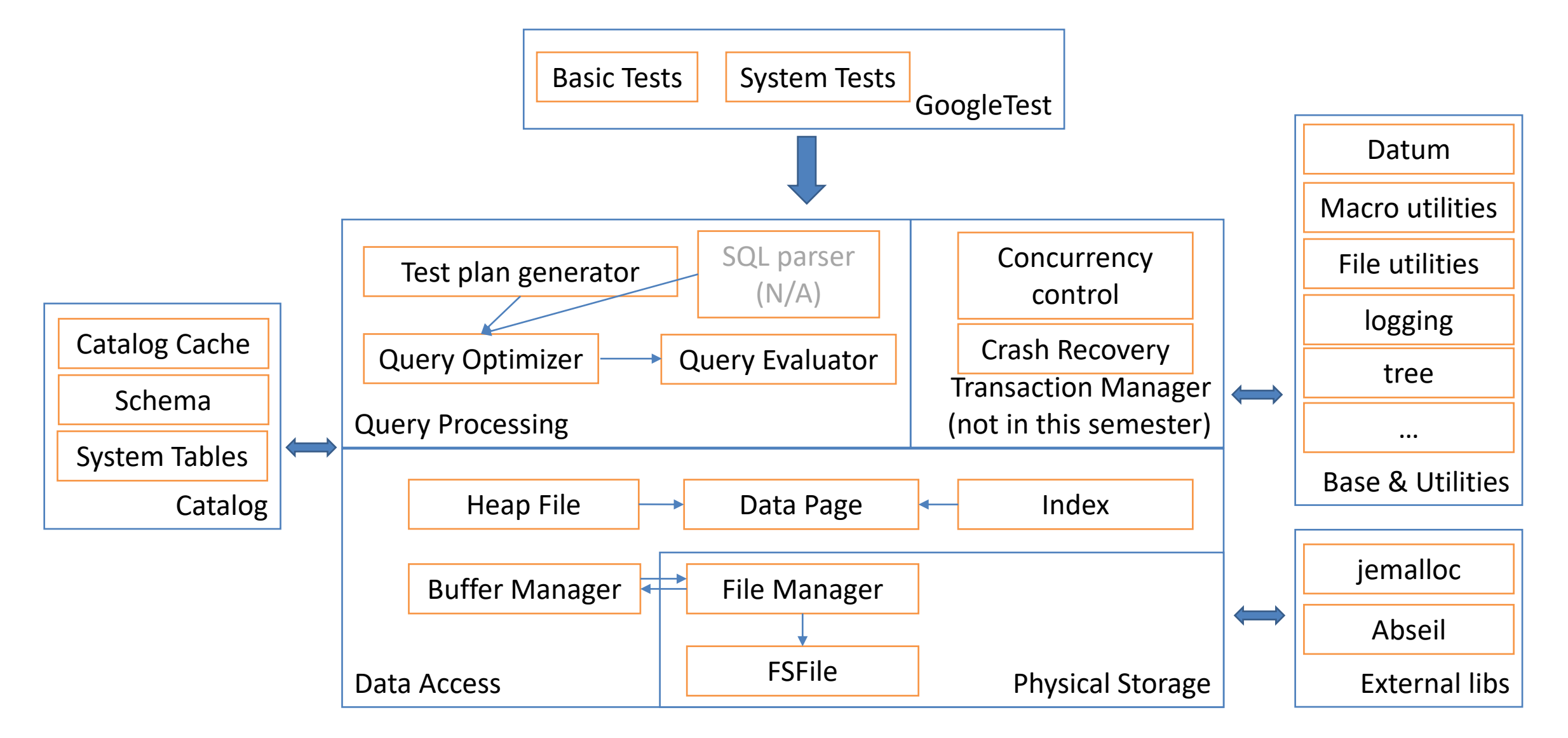

### bash basics

- **bash** is the default shell and/or available in many Linux OS
  - CentOS on CSE student servers comes with tcsh by default similar but not entirely the same
  - You can switch to bash by typing "bash"
- A few commonly used commands:
  - list the current directory: ls -al
  - create a directory mkdir repo

change directory

cd repo cd .. I find this tutorial written by Bruce Barnett quite useful for beginners: <u>POSIX Shell Tutorial (grymoire.com)</u>

# changes working directory to "repo"
# changes working directory to the parent directory

# creates a new directory "repo"

- copy files/directories cp README.md README2.md cp -r repo myrepo
- move files/directories

```
mv lab0.tar.xz.2 lab0.tar.xz
mv lab0.tar.xz myrepo/ #
mv myrepo myrepo2 #
```

- extract a tarball tar -xf lab0.tar.xz
- run an executable
  - ./setup\_repo.sh

# copy "README.md" to "README2.md"
# copy the dir "repo" and its contents to "myrepo"

```
# rename "lab0.tar.xz.2" as "lab0.tar.xz"
# move "lab0.tar.xz" into "myrepo" directory
# rename "my_repository" as "myrepo2" if the later does not exist
# otherwise, move "my_repository" into "myrepo2"
```

# extracts "lab0.tar.xz" to the current directory

# note: executable in current directory must begin with " . / "

### Coding environment

- We recommend working on command line using a text editor
  - Integrated Development Environments (aka IDE) are not recommended
    - Use at your own risk! A list of reasons:
    - code completion is often broken in many popular IDE for C/C++
    - incompatible build system (we use cmake)
    - sometimes it can be hard to import external dependencies
- If you're not comfortable with vim/emacs
  - use a good GUI code editor
    - e.g., VSCode (free), Source Insight (\$\$\$, but this is my personal favorite if available)
    - However, still *no guarantee* if the code completion works/code analysis properly.
  - Use command line for build/run/test.

### Coding environment

- We recommend using your own computer for debugging
  - x86\_64, bare metal or virtual machine (incl. WSL2)
  - Linux (not too old)
  - gcc/g++ (>= 7) or clang/clang++ (not tested)
  - cmake (>= 3.13)
  - pkg-config (recommend >= 0.29, older versions are very slow on first build!)
  - autoconf, make, python3
- If you don't have access to x86\_64 hardware, the alternative is
  - CSE student servers (timberlake.cse.buffalo.edu or metallica.cse.buffalo.edu)
  - Your home directory is mounted on an NFS you can use either machine
  - SSH and command line only
  - Special instructions for setups (need specific packages in /util)

### Setting up SSH for Github and CSE student servers

- If you have never generated the SSH authentication keys,
  - it's likely you need to set up that for Github and (optionally) CSE student server access
  - check if you have ~/.ssh/id\_rsa and ~/.ssh/id\_ras.pub
- To generate a key pair

ssh-keygen # follow the prompts

- You should have
  - a private key ~/.ssh/id\_rsa, never share it with anyone
  - and a public key ~/.ssh/id\_rsa.pub, upload it to the severs you want to access
    - Hint: use "cat ~/.ssh/id\_rsa.pub" to print it to your terminal for copying
    - Github -> Settings -> SSH and GPG keys
    - CSE student servers (optional) ssh-copy-id <your-ubitname>@timberlake.cse.buffalo.edu # or (the two servers store your home directory in a shared NFS) ssh-copy-id <your-ubitname>@metallica.cse.buffalo.edu

- git is a fully distributed version control software
  - Working locally on a full copy of your repository
  - Usually there's a remote server that maintains a copy for collaboration and sharing

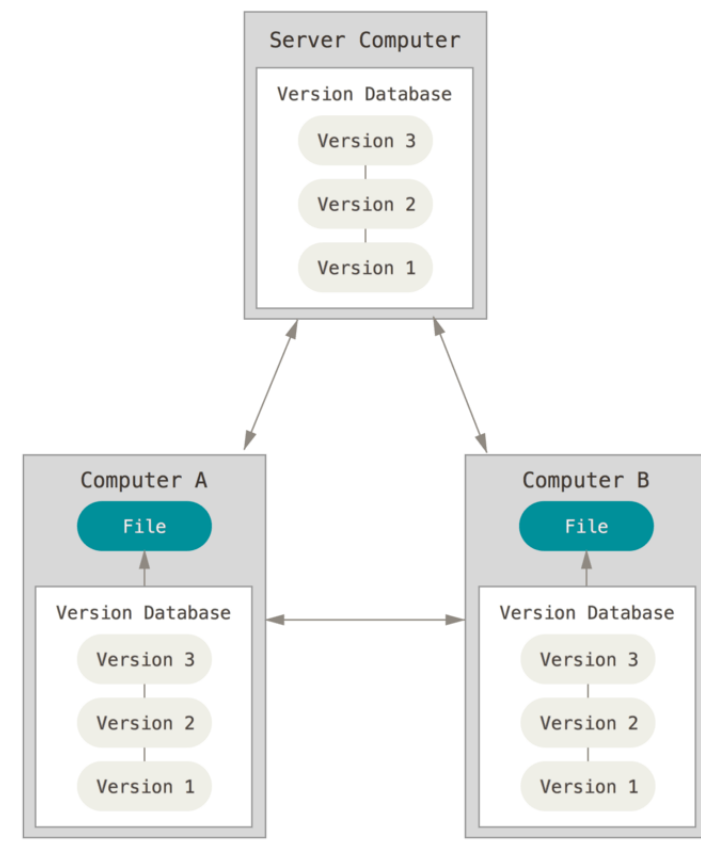

Picture from Git - About Version Control (git-scm.com)

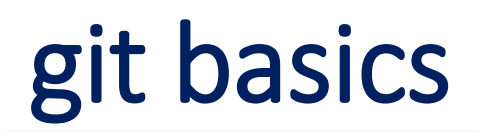

• Commits are snapshots of versioned files

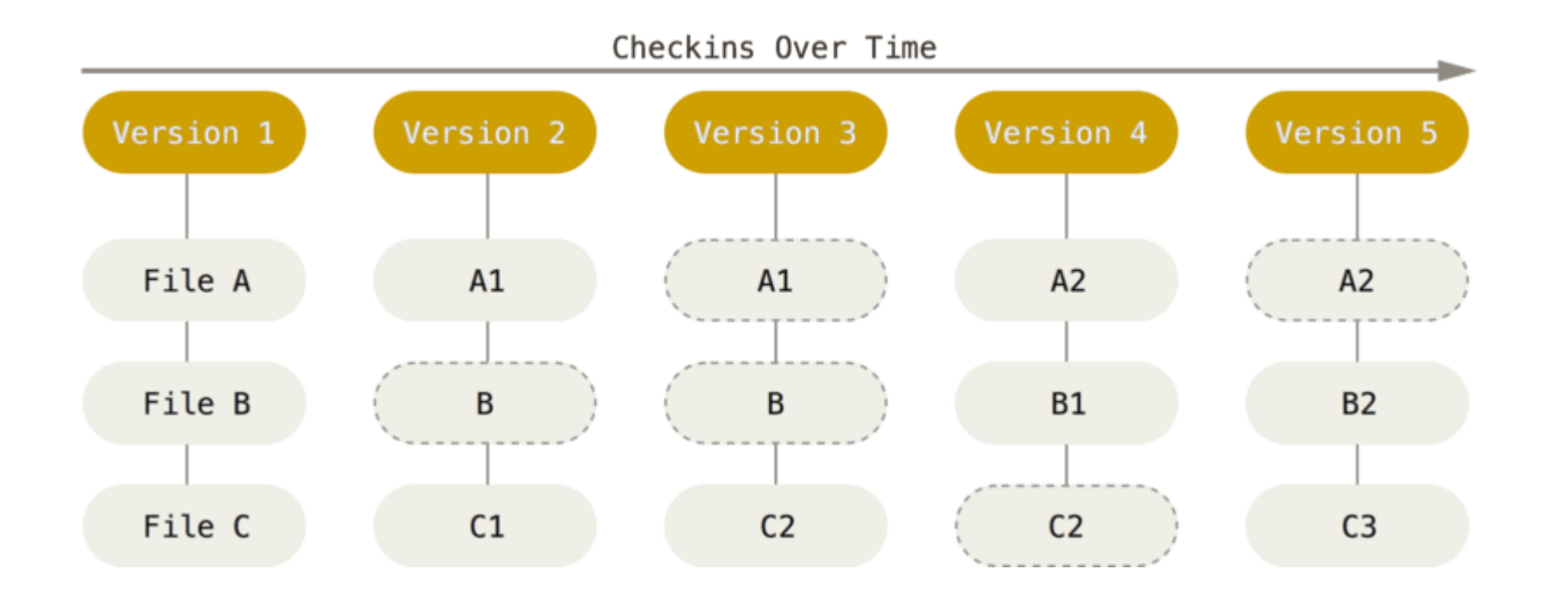

Picture from Git - What is Git? (git-scm.com)

• Lifecycle of files in a repository

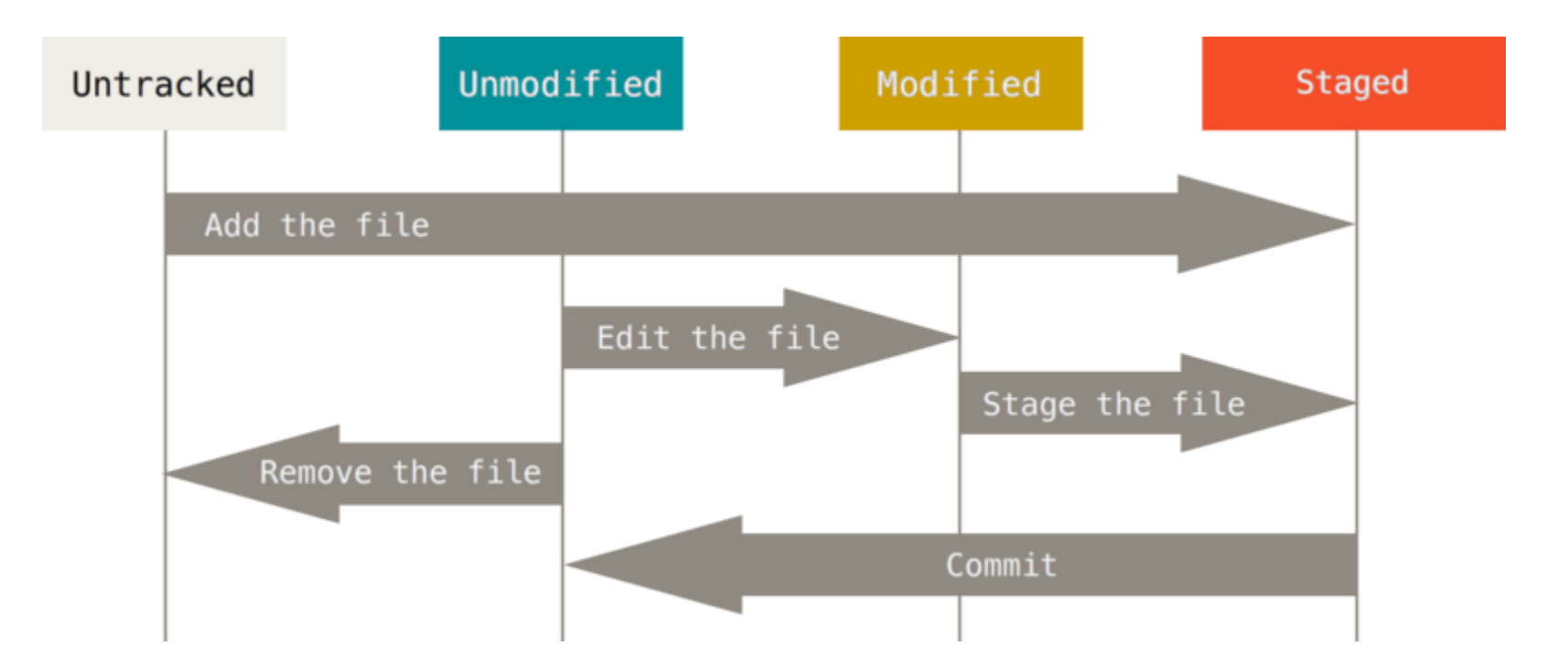

Picture from Git - Recording Changes to the Repository (git-scm.com)

• Initializing a new repository

```
mkdir myrepo && cd myrepo
git init
# import/edit your initial files
git add -A
git commit -m "initial commit"
```

- To collaborate with others, you'll need a hosting service for storing a copy
  - Github is one example, and we'll use Github for this course project
  - Once you create a repository, you may find the SSH link git@github.com:username/repository\_name.git
  - The link allows you to read/write the remote copy of the repository hosted on Github
  - This is also the link to submit in project 1 lab 0
    - You must add <a href="https://www.buffalo-cse562-sp22">buffalo-cse562-sp22</a> as a collaborator, as well as your teammate
    - *Don't add anyone else!* We log your list of collaborators if we find you have more collaborators than allowed.

- Before you do anything, configure your git:
  - Set your name git config --global user.name "<Your name>"
  - Set your email

```
git config --global user.email "<your email>"
```

 Optional but useful, set your text editor
 git config --global core.editor "<editor-of-your-choice>"

#### • Setups (setup\_repo.sh does everything below except pushing it to remote)

- Initialize a local repository git init
- Track the remote repository git remote add origin git@github.com:<username>/<reponame>.git
- Add git submodules (for external libraries) git submodule add -b <branch-name> -- <git\_repo\_url>
- Initialize and/or update the submodules git submodule update --init --recursive
- Adding files for staging git add -A
- Commit changes

git commit -m "your commit message"

- Rename branch (optional) git branch -m main
- Set the remote tracking branch and push it to remote
   git push -u origin main # the remote branch name should match your local branch name

• To set up the repository on a different machine (or your teammate's)

#### • Clone the repository

# <username> is the one who created the repo, no necessarily the one who clones it
git clone git@github.com:<username>/<reponame>.git

Initialize/update the submodules -- (only needed every time you clone it into a new directory)
git submodule update --init --recursive

#### Basic workflow

- Edit/debug your source code
- git add -A
- git commit -m "blah blah"
- git push

- Branches
  - Branches are movable pointers to commits
    - automatically moves to your latest commit
  - Usually used for tracking commits that are used for implementing some new things
  - To create a new branch

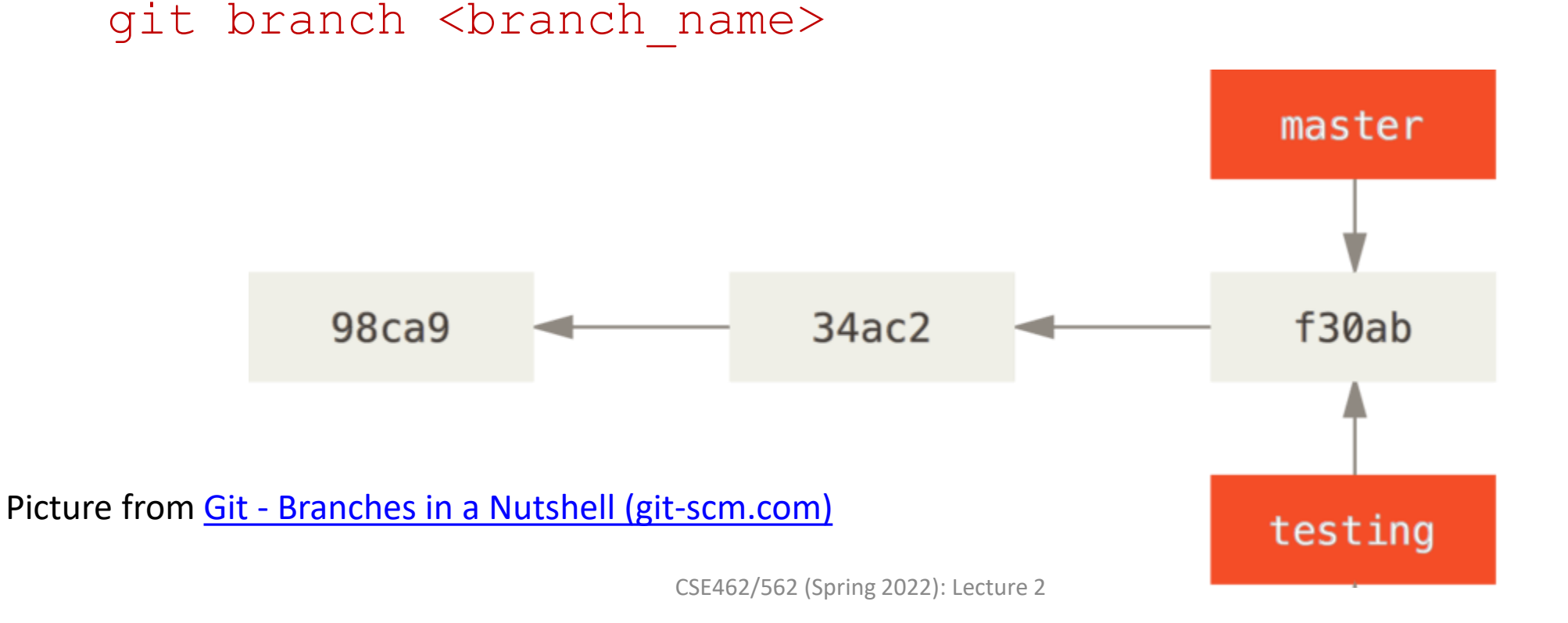

- Checkout a branch
  - git maintains a special pointer HEAD
  - which points to a branch/detached commit you're on
- To checkout a branch (i.e., set HEAD pointer) git checkout <branch-name/commit\_id/tag\_name>

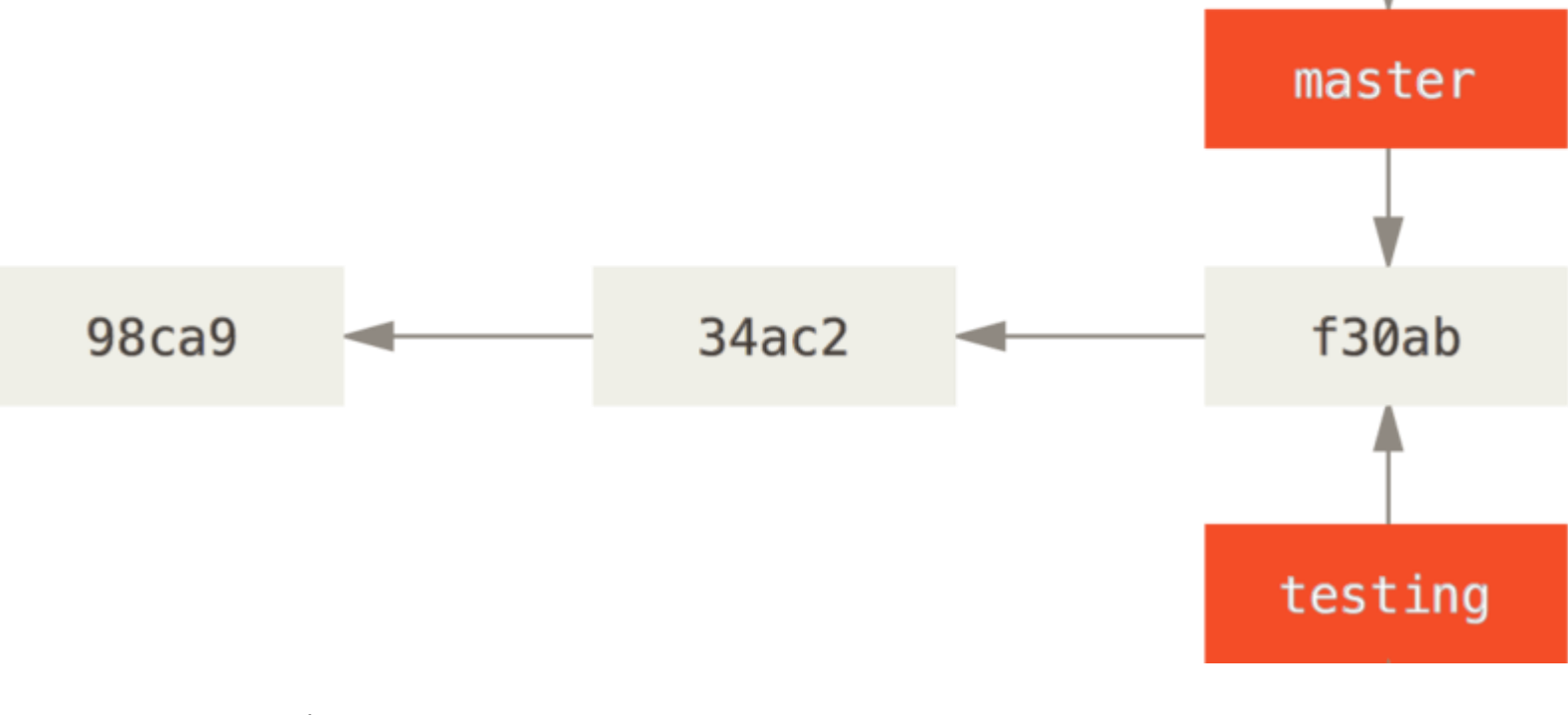

HEAD

- Checkout a branch
  - git maintains a special pointer HEAD
  - which points to a branch/detached commit you're on

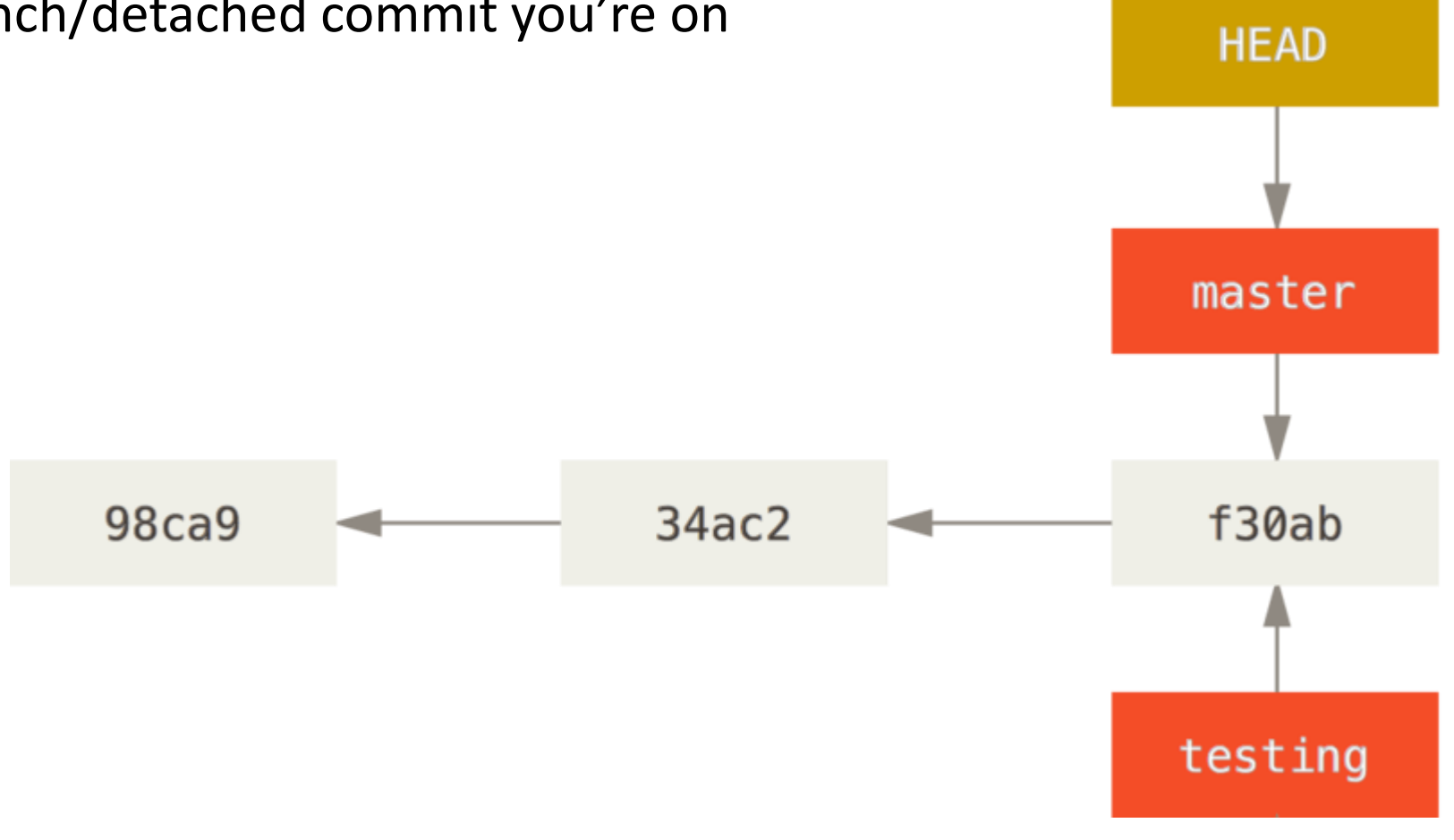

- Checkout a branch
  - git maintains a special pointer HEAD
  - which points to a branch/detached commit you're on
- To checkout a branch (i.e., set HEAD pointer) master git checkout testing 98ca9 34ac2 f30ab testing HEAD

 One you commit something, the current branch and HEAD automatically get updated

```
git add -A
git commit -m "blah"
```

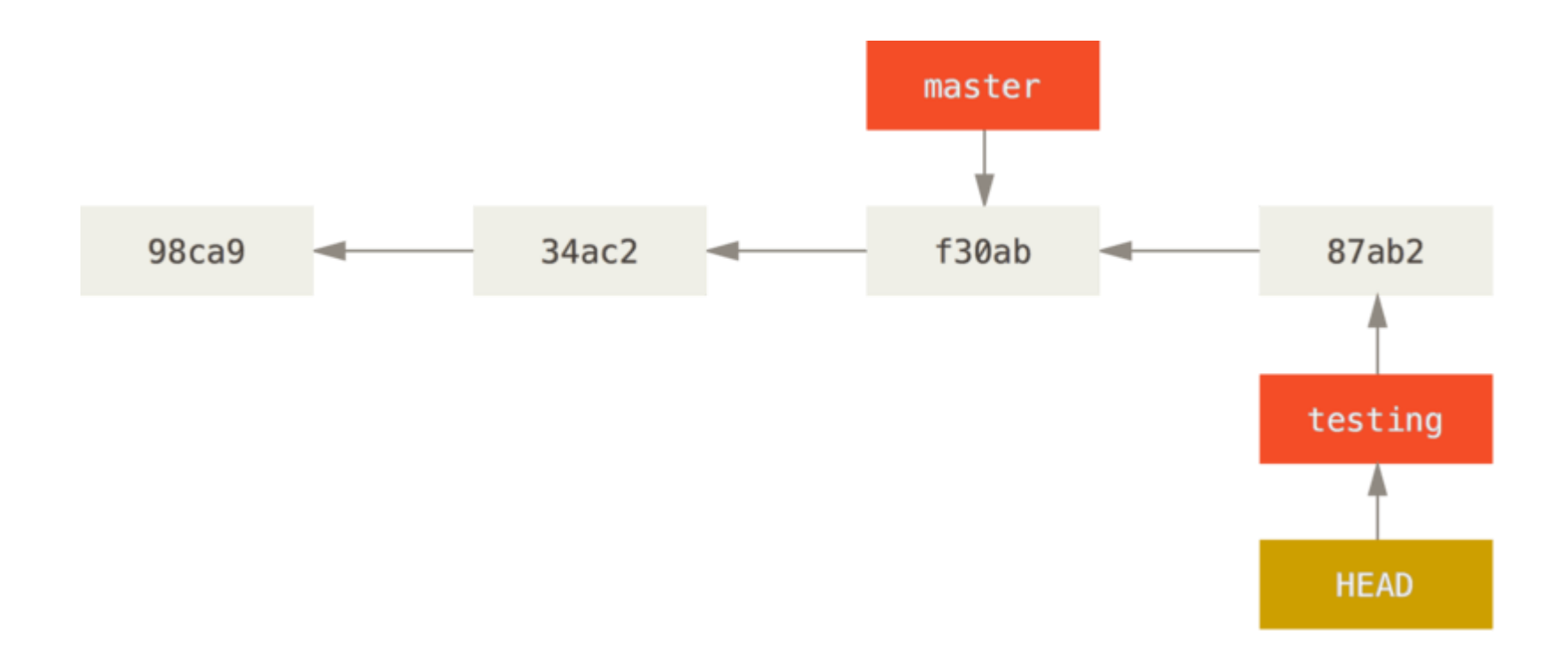

# • You may go back to another branch by checking out to it git checkout master

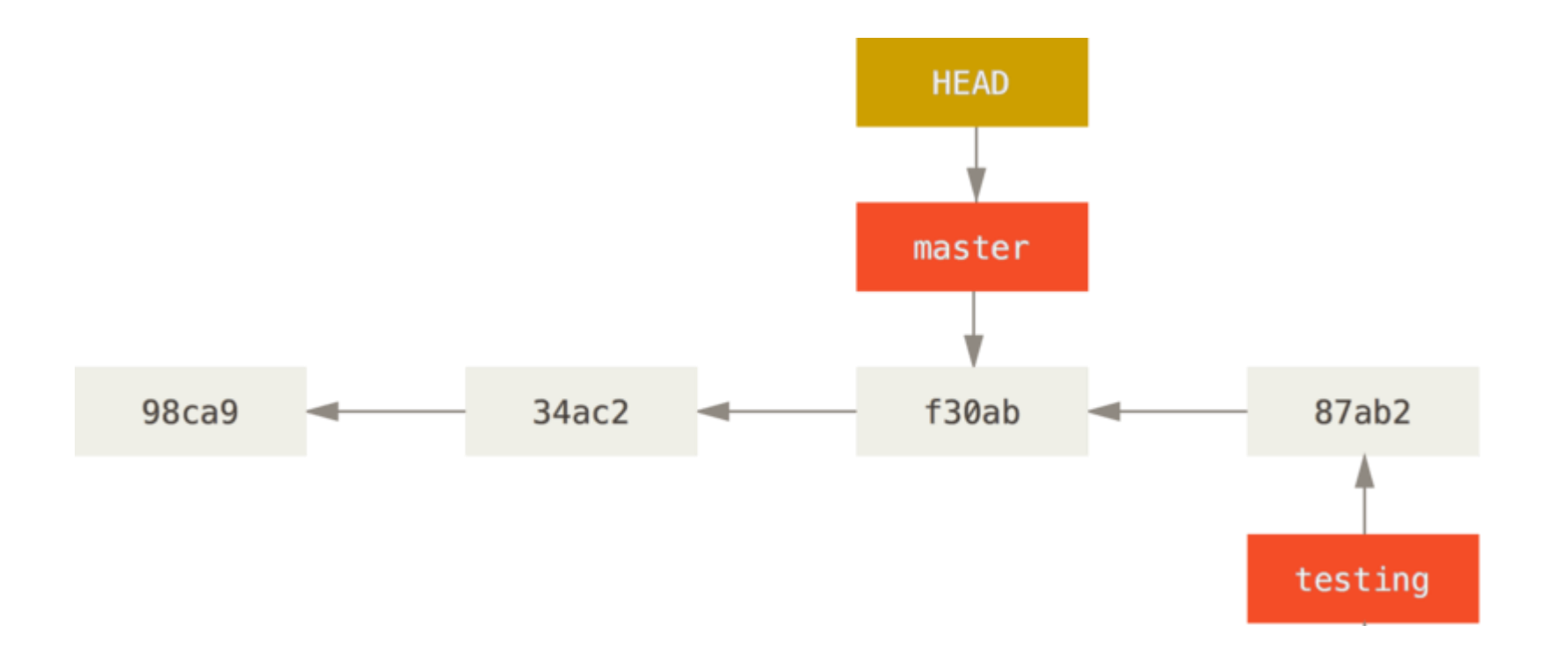

- To merge newer branches into the current branch: git merge testing
- Fast-forward merge if possible (just move the pointers)
  - Otherwise, new commit after resolving conflicts

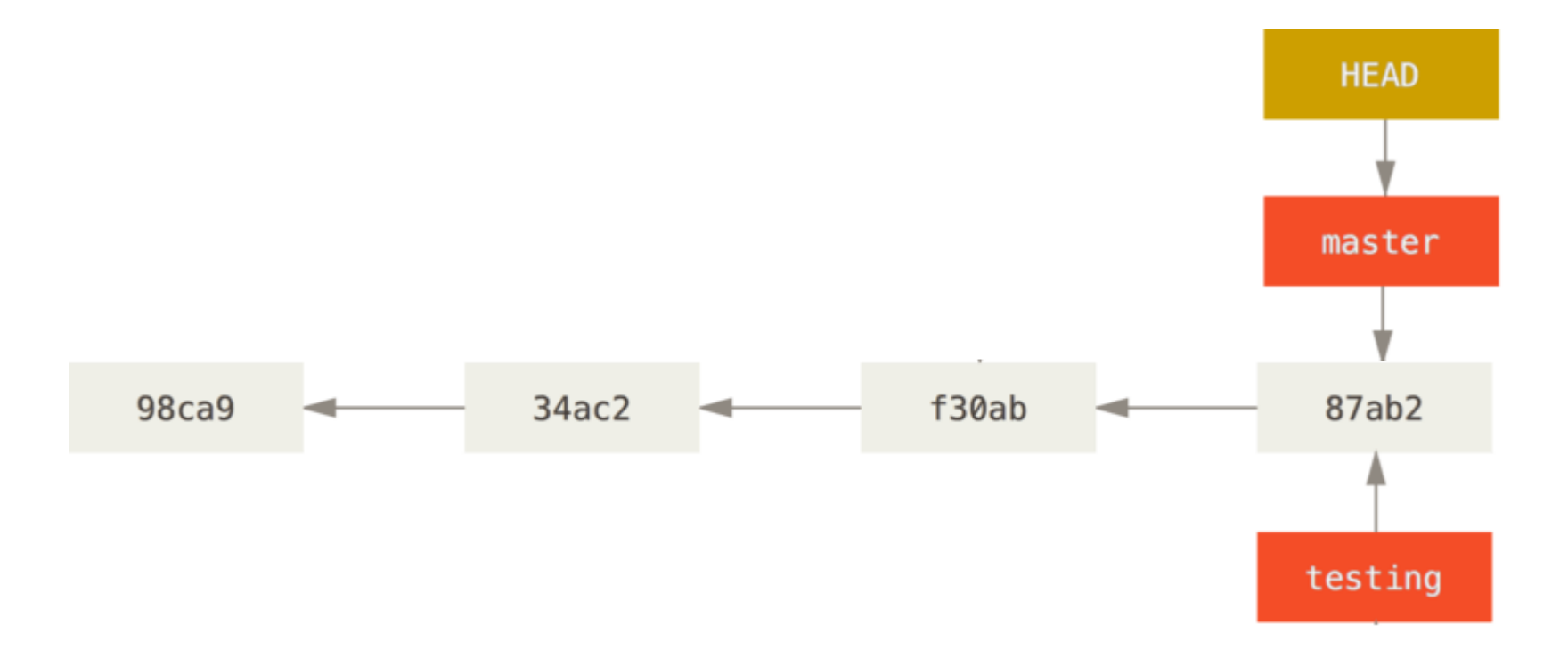

- To merge newer branches into the current branch: git merge testing
- Fast-forward merge if possible (just move the pointers)
  - Otherwise, new commit after resolving conflicts

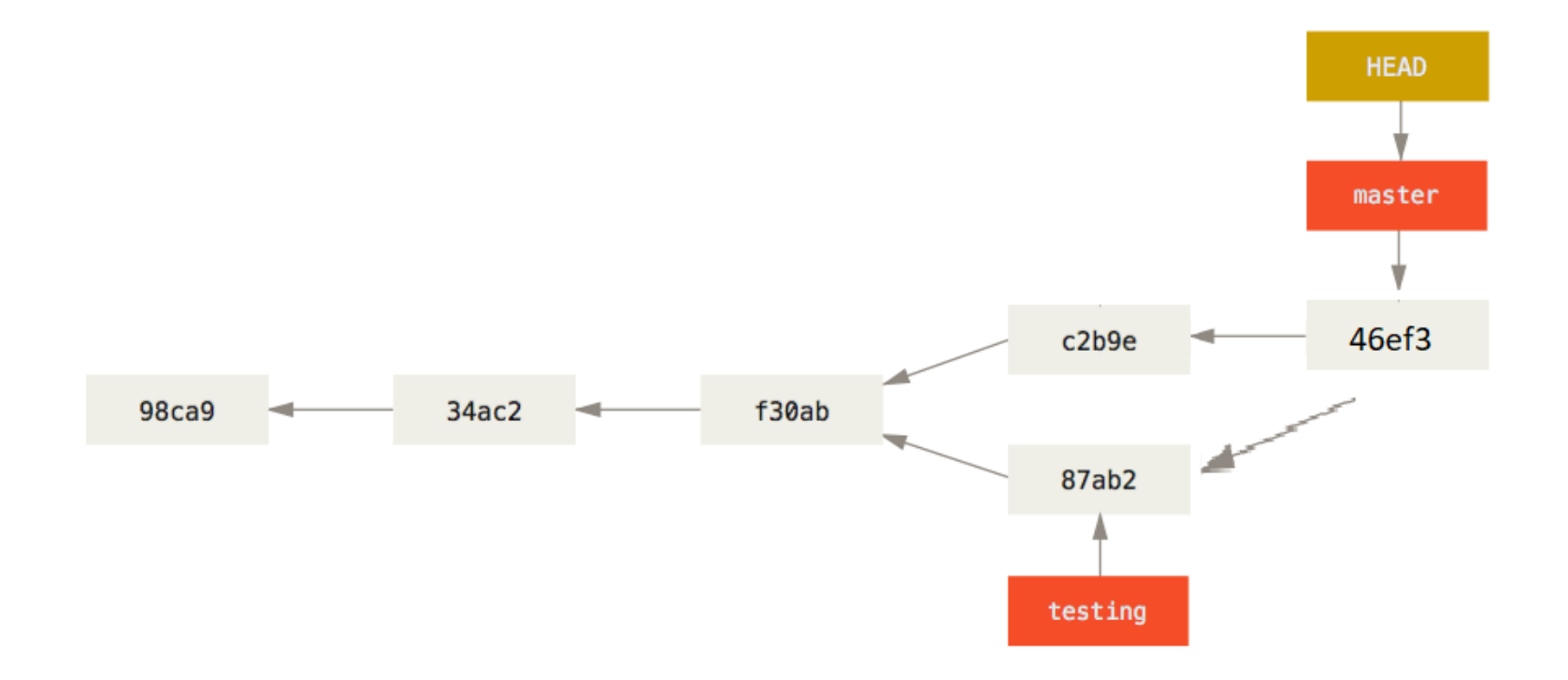

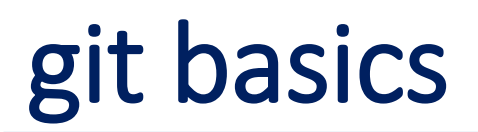

• A possible way of using branches for team collaboration

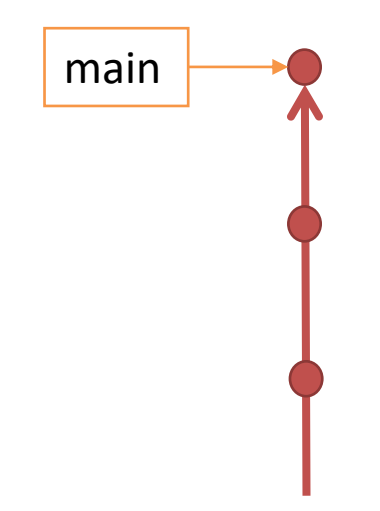

- A possible way of using branches for team collaboration
  - create a separate branch for your independent task(s) off the main branch

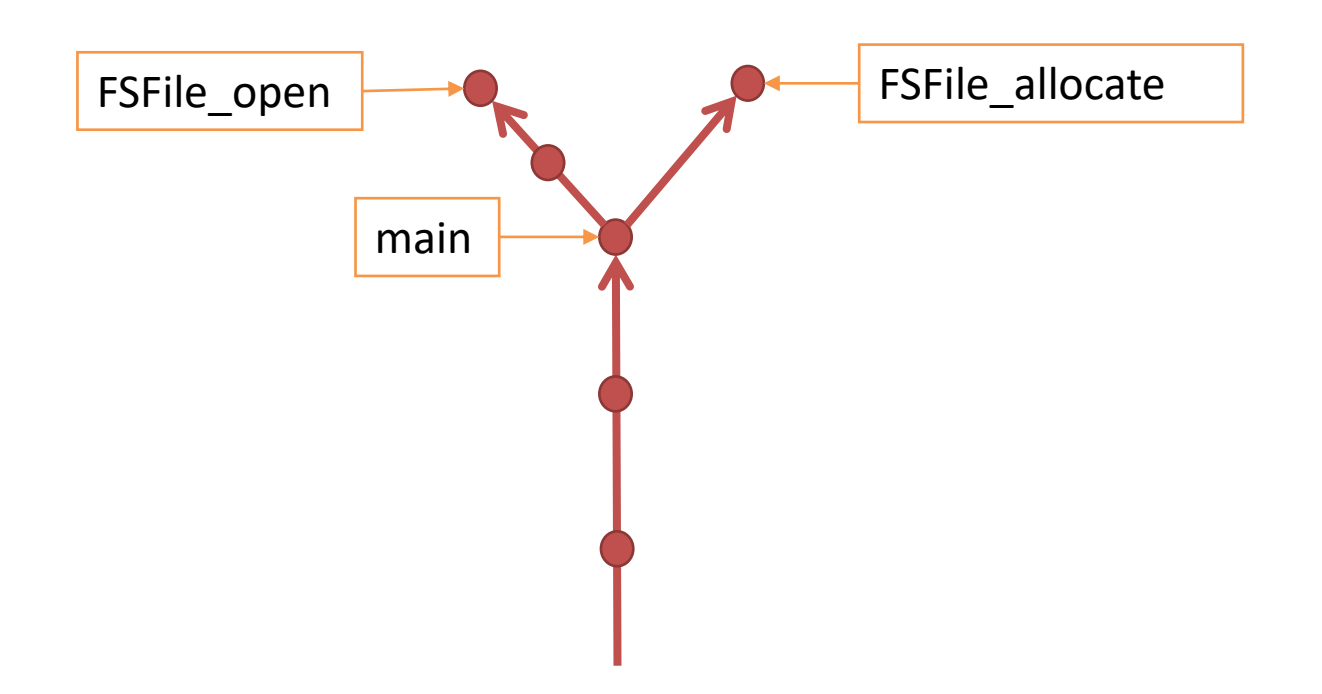

#### • A possible way of using branches for team collaboration

```
git checkout main
git merge FSFile open #fast-forward
```

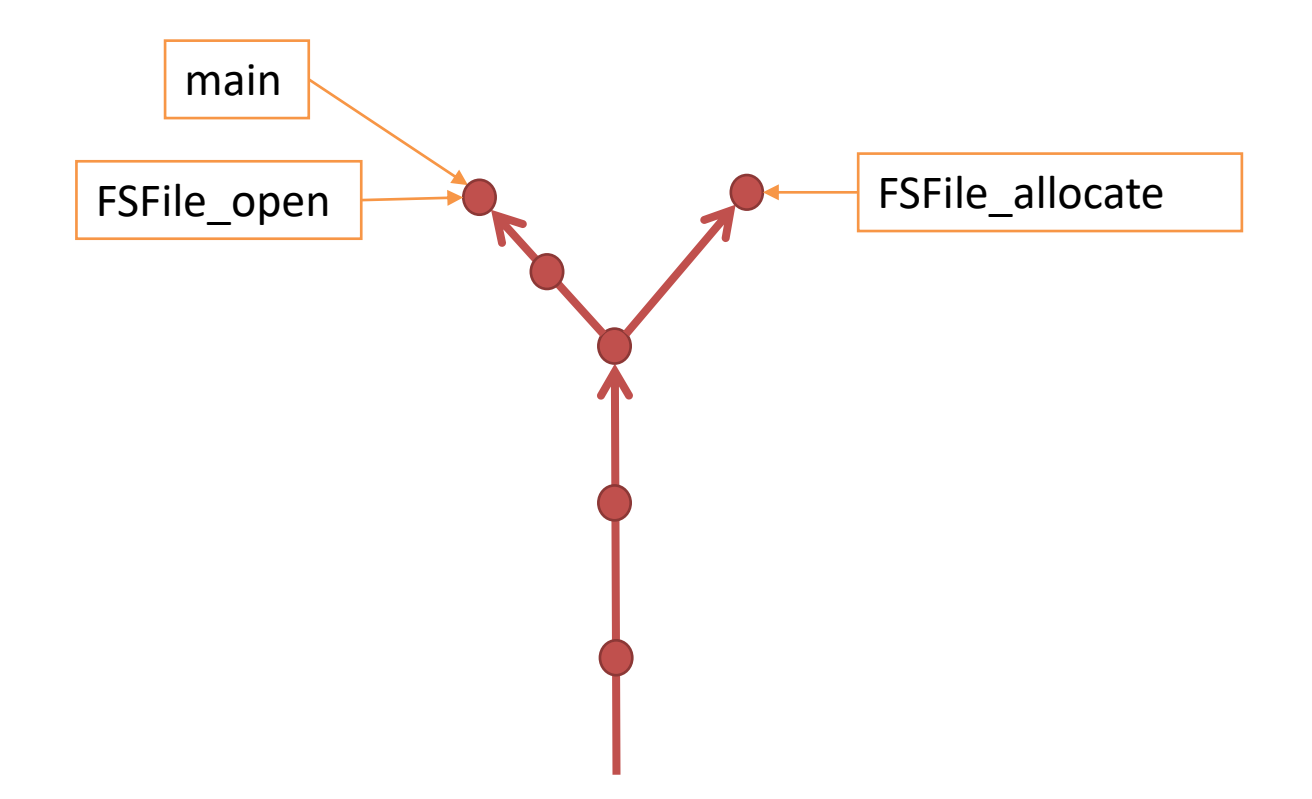

- A possible way of using branches for team collaboration
  - git checkout FSFile allocate
  - git merge main # potentially with conflicts that can't be automatically resolved!

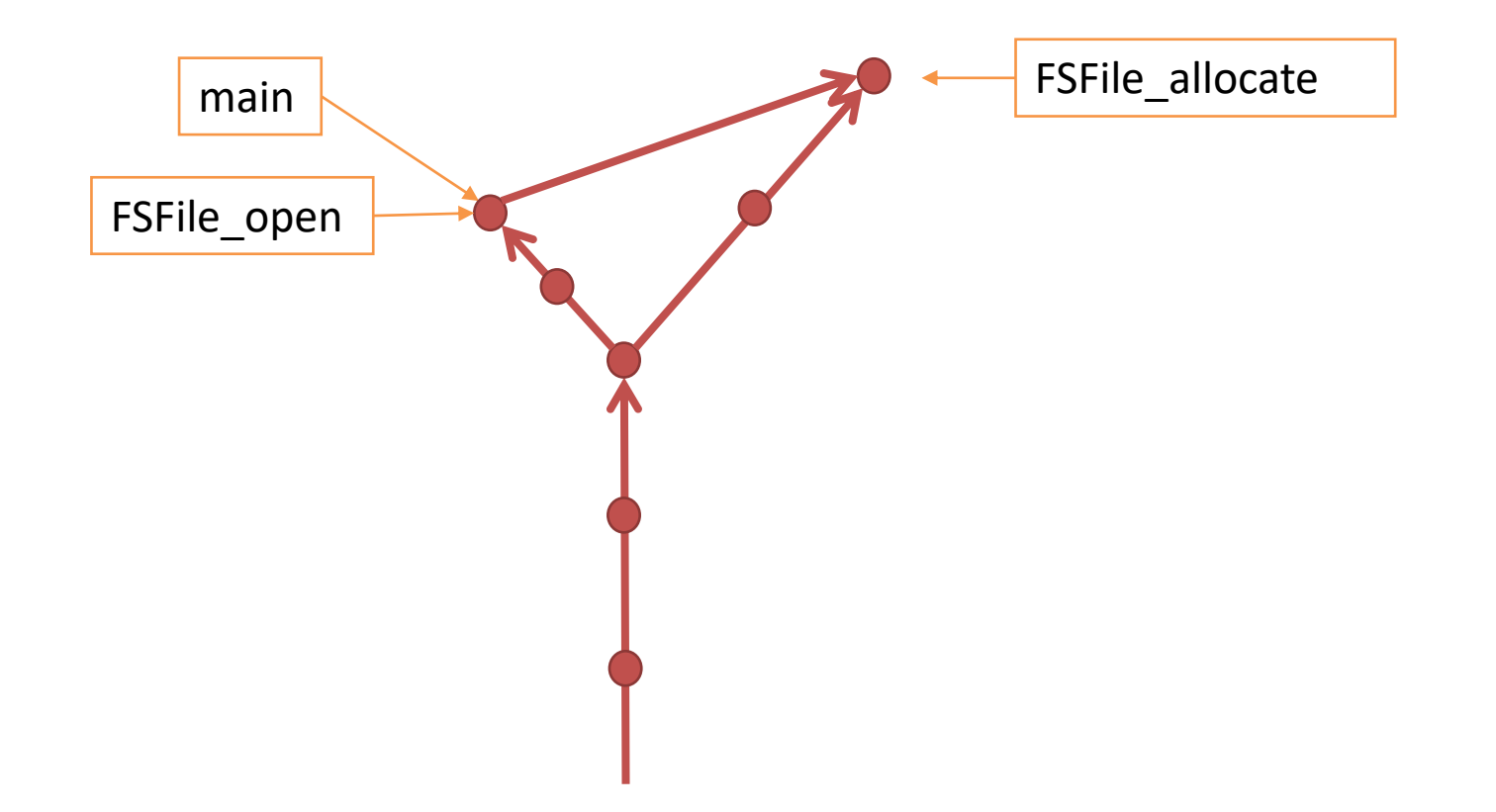

• A possible way of using branches for team collaboration

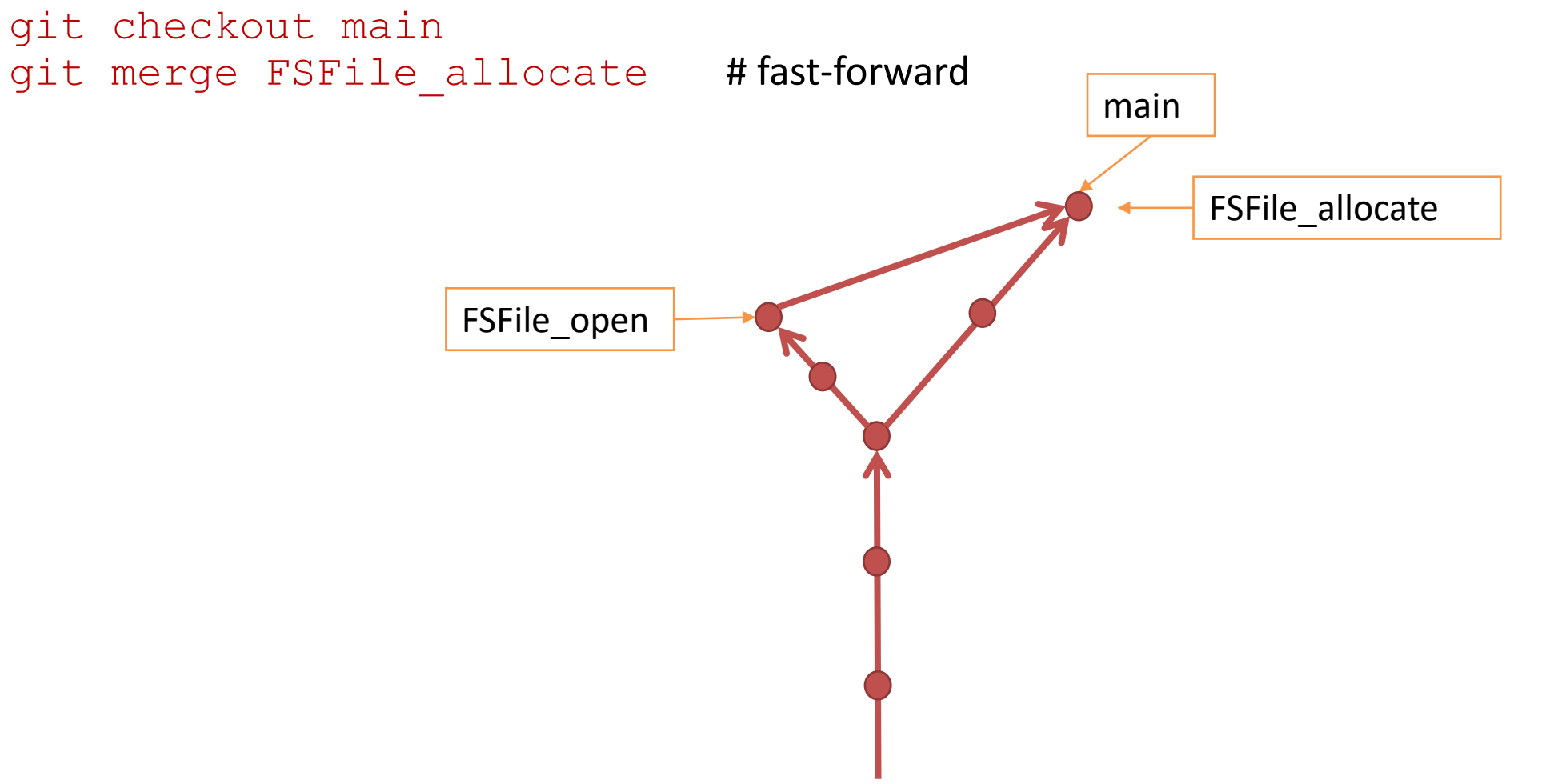

#### • Tags

git tag some-tag-name git push --tags

- A name for a specific commit, not movable
- When checking out a tag, it is in a detached state (i.e., not on any branch)
- The same as if you checkout the commit id
- When you make submission, we'd recommend making a tag instead of branching
  - so that you can test your features independently
  - You can't submit a commit ID without a branch/tag name
- Read more at Git Book (git-scm.com)

### How to set up project repository

- For project 1, lab 0, each team should create a new Github Repository
  - Download lab0.tar.xz from Autolab
    - There might be a version suffix .x (currently .2)
  - Extract the tarball (tar xf lab0.tar.xz)
    - and rename the directory to your repo name
  - Run setup\_repo.sh, which does the following
    - Initialize your local repository
    - Set up Git submodule for external libs (jemalloc, Abeisl, GoogleTest)
    - Make the first commit and rename the default branch to main
  - At this point, your local repository should work fine, check if it builds and tests ok
  - Push it to remote

### How to build your code

- We use the cmake build system
- To create a new build directory from your repository root cd myrepo cmake -B build .
- To build your code cd build make
- -j flag does not work properly due to deps on a few code generation scripts
- For those who are using CSE student servers, follows instruction in project 1 to customize the compilers and pkg-config to use.

### How to test your code

- We use GoogleTest with its ctest integration
- To run all test cases:
   ctest -V # -V shows GoogleTest outputs
- To run a specific test case, say BasicTestRepoCompilesAndRuns.TestShouldAlawysSucceed ctest -R "^BasicTestRepoCompilesAndRuns.TestShouldAlwaysSucceed\$" -V Or, assuming you're in build directory
  - ./tests/BasicTestRepoCompilesAndRuns --gtest\_filter="\*.TestShouldAlwaysSucceed"
- Invoke test excutable with --disable logs=false flag to enable logging output
  - doesn't work with ctest!
- Invoke test executable or ctest with --help for list of options

# Using GDB

- GDB is a debugger that allows you to inspect a running program
- Common usages:
  - gdb ./tests/some-test-executable
  - To set a breakpoint: b <filename>:<lineno>/<function\_name>
  - To list breakpoints: info br
  - To start debugging: r [optional command line flags]
  - Run to next line in the current function: n
  - Step into a function: s
  - Continue execution until end or some breakpoint: c
  - Print a variable/expression: p [expr]
    - Print array: p \*some\_array @ length
  - Print stack trace: bt
  - Kill the current debugging process:  ${\bf k}$
  - Quit gdb: q or Ctrl+D
  - Things that might also be useful for debugging:
    - watchpoint (w) and auto display (display)
- Read more in GDB user manual

### C++11 primer

- This is not meant to be a tutorial on C++!
  - Assuming you are at least familiar with the major revision of C/C++ in the 90s
    - C90/C99 and/or C++98/C++03
  - Please find a good textbook if you're not familiar with them
- C++ has many paradigms and caveats
  - The newer syntax and libraries introduced in C++11
  - The common pitfalls you might want to pay attention to
  - The design choices we made in Taco-DB

### Major features of C++11

- auto and decltype
- move semantics
- rvalue references
- smart pointers
- lambda expressions
- variadic templates
- list initialization
- nullptr
- range for-loop

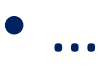

## auto and decltype

• Define variables with type deduced from placeholder specifiers

```
auto x = 1; // type of x is int
auto v = new std::vector<int>(5,0); // type of v is std::vector<int>*
const auto &pv = v; // type of pv is const std::vector<int>&
```

```
// type of i is std::vector<int>::iterator
for (auto i = v.begin(); i != v.end(); ++i) {...}
```

• Declare types from an entity or an expression decltype(v.at(0)) i = v.at(0); // type of i is int& auto i = v.at(0); // type of i is int

```
// iterator is an alias of std::vector<int>::iterator
typedef decltype(v.begin()) iterator;
```

<u>Placeholder type specifiers (since C++11) - cppreference.com</u> <u>decltype specifier - cppreference.com</u> <u>CSE462/562 (Spring 20</u>

### Move semantics and rvalue references

- Move semantics
  - Transfer the resource of an object to another
    - which puts the old object in some valid but unspecified state
    - usually means you can't use the old object any more except for explicitly specified
  - For instance, moving of an std::vector moves its internal array pointer from one to another. After the move, the old vector is not safe for dereference (in GLIBC, it's set to nullptr).

### Move semantics and rvalue references

- Value categories
  - Ivalue: an expr that determines the identity of an object or function e.g., a variable or an Ivalue reference, etc.
  - prvalue: an expr that computes a built-in operator or initializes an object
     e.g., 1 + 2, std::vector<int>(5, 0), etc.
  - xvalue: an object that may be moved (i.e., resource can be reused)
     e.g., std::move(v), a[1], b.x and etc.

where v is an std::vector, a is an array, b is a struct with member x

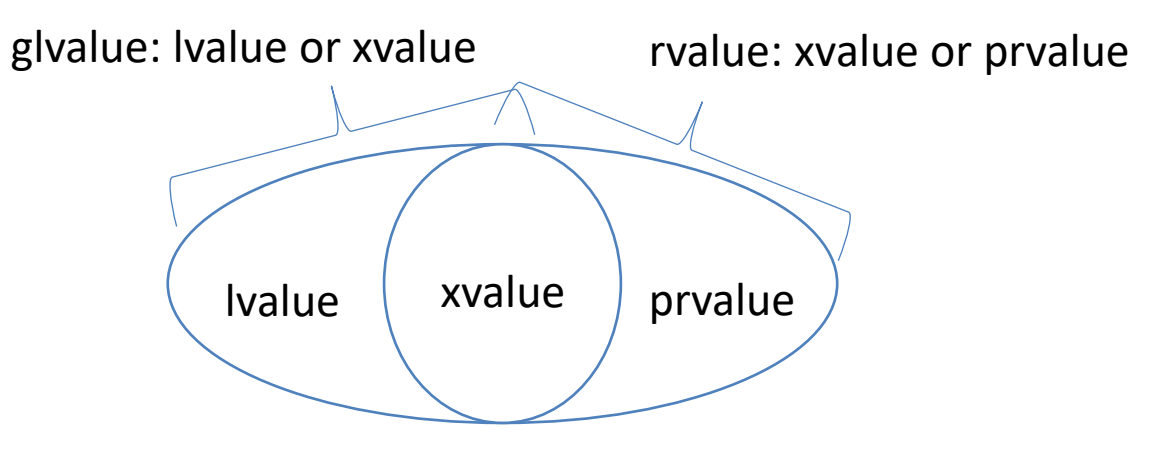

Value categories - cppreference.com

### Move semantics and rvalue references

- rvalue reference T & &
  - May be binded to rvalues (extends its lifetime)
  - move semantics (C++11) or copy elision (compiler optimization or mandatory in certain cases since C++17)
- Move constructor and assignment

```
struct vector {
     // move constructor, transfers resource from a to *this
vector(vector&& a): m_arr(a.m_arr) { a.m_arr = nullptr; }
     // move assignment, deallocates resource in *this and
//transfers resource from a to *this
     A& operator=(vector&& a) {
          m_arr = a.m_arr; a.m_arr = nullptr; return *this;
     int *m arr;
};
```

• Converting an object to xvalue for invoking move semantics using std::move()

std::vector<int> v(5, 0); std::vector<int> v1(std::move(v)); // invokes move constructor std::vector<int> v2(v1); v = std::move(v2); $v^2 = v^1;$ 

// invokes copy constructor // invokes move assignment // invokes copy assignment

Value categories - cppreference.com

### **Smart pointers**

- std::unique\_ptr<T>
  - Represents ownership of an object managed through a pointer (usually heap allocated)
    - Automatically calls delete upon desctruction
  - Not copiable; only movable
  - absl::WrapUnique() and absl::make\_unique()
    - Drop-in replacement for missing functions in C++11
  - Default delete invokes delete expressions (delete and delete [])
    - We defined unique\_malloced\_ptr, which invokes free () in delete instead
- std::shared\_ptr<T>
  - Represents shared ownership of an object through reference counting
  - We use this when there might be multiple ownerships of the same object (e.g., a cached item)

# RAII-style objects in Taco-DB

#### • taco::ResourceGuard<T>

- Very similar to std::unique\_ptr, except that it represents ownership of objects that are not necessarily pointers (e.g., buffer frame ID)
- Maybe replaced with std::unique\_ptr with "fancy pointers", but that's a hassle

#### • taco::Datum

- Represents a type-erased objects consisting of consecutive bytes in memory
- i.e., values stored in the database
- A Datum conceptually "owns" its underlying object
  - Not copiable; move only
  - In reality, it *may* store a pointer to a buffer frame that must be pinned
    - It may store a pointer to a temporary object that will be freed on destruction
  - However, this helps us to reason about ownership of objects for memory management
  - Also encodes nullness of an object
- References to Datum are DatumRef and NullableDatumRef copiable
  - Difference is that DatumRef can't encode nullness but it fits in a register (8 bytes)
  - NullableDatumRef is less compact (16 bytes)
  - May only be "dereferenced" when the underlying Datum is alive

### Lambda expression

Constructs a function closure

```
[captures](parameters) -> return_type { function body }
```

- an anonymous function that may capture variables in its scope
- Useful for <algorithm> library
- For instance, to sort a vector using a customized comparator: void sortIntVector(std::vector<int> &v, bool ascend = true) { std::sort(v.begin(), v.end(), [&](int x, int y) -> bool { return ascend ? (x < y) : (x > y); });

# Logging and error handling in Taco-DB

- We provide a LOG () macro for logging and error handling
  - LOG(level, fmt, ...)
    - Fmt and ... are the arguments you would pass to printf() or absl::StrFormat()
    - e.g., LOG(kInfo, "value of variable x is %d", x);
  - Four log severity levels (borrowed from Abseil)
    - kInfo: regular log message
    - kWarning: warnings
    - **kError**: errors that are recoverable (doesn't corrupt database)
    - kFatal: fatal errors that are not recoverable, e.g., program bugs, disk failure
  - LOG() in kError or kFatal will throw an exception TDBError
    - Since we are not implementing recovery, kError and kFatal are actually the same
    - Some test case will specifically check for the thrown severity levels required in the specification

### Exception safety in destructor

- Since we're using exceptions for propagating errors
  - C++11 destructors are noexcept by default!
    - Uncaught exception will cause the program to be terminated
  - So, destructors *must not* log errors!
  - If your class may have errors during destruction,
    - consider add a separate Destroy() function.
  - Some of the design in Taco-DB dictates that you can't throw error, e.g.,
    - FSFile::~FSFile() must close the file during destructor
      - You can't log errors if close () call fails
      - Log a warning instead (see include/storage/FSFile.h)

### Error handling for constructors

- Constructors are Ok to throw errors in C++
  - However, sometimes we might still want to use factory functions for allocating and constructing a new object.
  - e.g., FSFile::Open() returns nullptr on failure
  - This simplifies cases when the caller expects and handles errors
    - No clumsy try-catch block and no efficiency loss
    - E.g., file manager will use it to determine how many main data files there are

### Summary

- We covered the basics of the course project
  - Linux programming/coding environment
  - How to access CSE student servers
  - How to make submissions
  - C++11 primer
- Project 1 lab 0: project sign-up due next Tuesday, 2/8, 11:59 pm EST.
- Project 1 lab1: FSFile due in less than two weeks, 2/15, 11:59 pm EST.
- Next lecture: relational model.